### Journal of Hepato-Biliary-Pancreatic Sciences

# オンライン投稿の操作方法について

ScholarOne Manuscripts URL: https://mc.manuscriptcentral.com/jhbps

※ 論文投稿の準備に際しては"Author Guidelines"をよく読んでからシステムをご利用ください。

※ システムをご利用いただくプラットフォーム(システムを動作させる基盤の OS の種類や環境) については、ログイン画面左下の黒オビ SCHOLARONE 内の「System Requirements」をご参照ください。

※ マニュアルに使用されている画面は、2019年7月25日現在のものです。

### 目次

| 1. | ユーザー情報の登録   | . 2- 4 |
|----|-------------|--------|
| 2. | 新規論文の投稿手続き  | . 5-11 |
| 3. | 改訂論文の投稿手続き  | 11-12  |
| 4. | 投稿論文の審査状況確認 | 13     |
| 5. | ユーザー登録情報の変更 | 13     |
| 6. | 問合せ先        | 13     |

\*初回投稿時のみ登録が必要です。2 度目以降の投稿では、同じアカウントで投稿します。 Submitting Author のみ論文にアクセス可能です。

<sup>→</sup> Author Guidelines はサイト右上の「Instructions & Forms」をクリックして開いた画面からアクセス可能です。 また、ログイン画面下の Resources 内の Journal Home ページをクリックしますとジャーナルホームページに アクセス可能ですので、そこから Instructions for Authors にアクセスも可能です。

# 1. ユーザー情報の登録

ScholarOne Manuscripts 〔以下:**S1**〕に論文を投稿するにはまずユーザー情報を登録し、アカウントを取得します。

1-1. <u>https://mc.manuscriptcentral.com/jhbps</u>を開き、画面左上の「Create an Account」をクリック。

| ScholarOne Manuscripts'*                                                                                                    | Instructions & Forms                                                                                                    | Help |
|----------------------------------------------------------------------------------------------------|----------------------------------------------------------------------------------------------------|------|
| Journal of Hepato-<br>Biliary-Pancreatic Sciences                                                                                                    |                                                                                                    |      |
| Log In Reset Password Create An Account をクリック                                                                                                    |                                                                                                    |      |
| Velcome to the submission<br>Journal of Hepato-<br>User ID<br>Password<br>Password<br>Log In<br>Log In<br>Log In With ORCID iD                                                                                                    | site for<br>Biliary-Pancreatic Sciences<br>and password.<br>or not you have an account, or have forgotten your<br>rord screen. |      |
| Resources         • User Tutonals C       • Journal Home C         • Instructions & Forms C       • Help / Site Support C                                                                                                    |                                                                                                    |      |
| SCHOLARONE <sup>™</sup><br>© Clarivate Analytics   © ScholarOne, Inc., 2019, All Rights Reserved.<br>ScholarOne Manuscripts and ScholarOne are registered trademarks of ScholarOne, Inc.<br>ScholarOne Manuscripts Patents #7,257,767 and #7,263,655. | Clarivat<br>Analytics                                                                                                    | e    |
| 🕊 @ScholarOneNews   🗱 System Requirements   🔩 Privacy Statement   🔩 Terms of Use                                                                                                    |                                                                                                    |      |

1-2. Account 作成は 1.「Email / Name」、2.「Address」、3.「User ID/ Password」の3つのセクションに 分かれています。項目の右横にある"Req" という表示がある場合は、必須項目となりますので 必ず入力を行って下さい。入力不備がありますと完了することができません。

|    | Address      | Prefix:<br>First (Given) Name:      | Dr. req                   | <b>Req =</b><br>入力必須項目 |
|----|--------------|-------------------------------------|---------------------------|------------------------|
|    | User ID<br>& | Middle Name:<br>Last (Family) Name: | req                       |                        |
|    | rassword     | Suffix:                             |                           |                        |
|    |              | Degree:                             |                           |                        |
|    |              | Primary E-Mail Address:             |                           | req                    |
|    |              | Primary E-Mail Address (again):     |                           | req                    |
|    |              | Primary Cc E-Mail Address:          |                           |                        |
| 注) | 1. 2. のステ    | ップは Next をクリック                      | して次のページに進み、最              | 後のステップ                 |
|    | 3. 「User ID/ | Password」で、"Finish"                 | 🚺 Previous 🗹 Finish 🔀 Car | ncel                   |
|    | をクリックして      | 入力または変更内容の保存を                       | 行って下さい。                   |                        |

**1-3.** Account 作成:<u>ステップ1</u>

「Email / Name」は、<u>ORCID ID</u>の認証および氏名、メールアドレス等を入力するページです。 研究者識別子 ORCID ID をご自身のユーザーアカウントへ紐付けできるようになっています。 ORCID ID と紐付けすることにより出版論文や査読履歴などを ORCID に反映させることができます。 投稿著者(Submitting Author) は、ORCID ID との紐付けが必須となっておりますので、 もし <u>ORCID ID 未登録の場合</u>には、このページから「Create an ORCID ID」リンクをクリックし、 ORCID のサイト上で、新規登録を行って下さい。登録が完了しますと、自動的に S1 のサイトに戻り ORCID ID がアカウント情報内に表示されます。

#### ORCID ID をすでにお持ちの場合は、S1 サイトから ORCID に認証を取ります。

「Associate your existing ORCID ID」リンクをクリックしますと、ORCID ログイン画面に飛びますので、 ORCID のログイン情報を入力し、画面の指示に従って ORCID ID の認証(Verification) を行います。正しく完了しますと S1 のサイトに再び戻り、アカウント情報内に表示されます。 続いて、氏名とメールアドレスを入力し、"Finish"をクリックし上書き保存を行って下さい。

| ORCID®                                                                                                    |                                                                                                    |                                                     |                                                                                            | _                      |              |                |
|----------------------------------------------------------------------------------------------------|----------------------------------------------------------------------------------------------------|-----------------------------------------------------|--------------------------------------------------------------------------------------------|------------------------|--------------|----------------|
| Select the appropriate option below                                                                                                    | w to associate an ORCID                                                                                         | iD to you                                           | ir account.                                                                                | (                      | ORCID 新      | 新規登録 はこ        |
| Open Researcher and Contributor<br>standing name ambiguity problem in<br>identifiers for individual researchers a<br>current author identifier schemes. To                                           | r ID (ORCID) is a non-pri<br>scholarly communication<br>and an open, transparent I<br>o learn more about ORCID, | ofit organ<br>by creatii<br>linking m<br>, please v | ization dedicated<br>ng a central regis<br>echanism betweer<br>isit <u>http://orcid.on</u> | ORCID I                | Dをすで         | にお持ちの方         |
| Name                                                                                                    |                                                                                                    |                                                     | l                                                                                          | $\pi$ Special Characte | HIS          |                |
| Prefix:                                                                                                    | Dr. 👻 req                                                                                                    | 1                                                   |                                                                                            |                        |              |                |
| Firet (Given) Name:                                                                                                    | -                                                                                                    | Date:                                               |                                                                                            |                        |              |                |
| The Corvert Humer                                                                                                    |                                                                                                    | 144                                                 |                                                                                            |                        |              |                |
| Middle Name:                                                                                                    |                                                                                                    | (eq                                                 |                                                                                            | #1.74                  |              |                |
| Middle Name:<br>Last (Family) Name:                                                                                                    |                                                                                                    | req                                                 |                                                                                            | 敬称、                    | 氏名、メ         | ールアドレスを        |
| Middle Name:<br>Last (Family) Name:<br>Suffix:                                                                                                    |                                                                                                    | led                                                 |                                                                                            | 敬称、<br>※これ             | 氏名、メ<br>らは入力 | ールアドレスを<br>〕必須 |
| Middle Name:<br>Last (Family) Name:<br>Suffix:<br>Degree:                                                                                                    |                                                                                                    | ted                                                 | <                                                                                          | 敬称、<br>※これ             | 氏名、メ<br>らは入力 | ールアドレスを<br>〕必須 |
| Middle Name:<br>Last (Family) Name:<br>Suffix:<br>Degree:<br>Primary E-Mail Address:                                                                                                    |                                                                                                    | req                                                 | req                                                                                        | 敬称、<br>※これ             | 氏名、メ<br>らは入力 | ールアドレスを<br>1必須 |
| Middle Name:<br>Middle Name:<br>Last (Family) Name:<br>Suffix:<br>Degree:<br>Primary E-Mail Address<br>Primary E-Mail Address (again):                                                               |                                                                                                    | req                                                 | req<br>req                                                                                 | 敬称、<br>※これ             | 氏名、メ         | ールアドレスを<br>〕必須 |
| Middle Name:<br>Middle Name:<br>Last (Family) Name:<br>Suffix:<br>Degree:<br>Primary E-Mail Address:<br>Primary Cc E-Mail Address:<br>Primary Cc E-Mail Address:                                     |                                                                                                    | req                                                 | req<br>req                                                                                 | 敬称、<br>※これ             | 氏名、メ<br>らは入力 | ールアドレスを<br>〕必須 |
| Middle Name:<br>Middle Name:<br>Last (Family) Name:<br>Suffix:<br>Degree:<br>Primary E-Mail Address:<br>Primary Cc E-Mail Address:<br>Secondary E-Mail Address:                                      |                                                                                                    | req                                                 | req<br>req                                                                                 | 敬称、<br>※これ             | 氏名、メ<br>らは入力 | ールアドレスを<br>〕必須 |
| Middle Name:<br>Middle Name:<br>Last (Family) Name:<br>Suffix:<br>Degree:<br>Primary E-Mail Address:<br>Primary Cc E-Mail Address:<br>Secondary E-Mail Address:<br>Secondary E-Mail Address (again): |                                                                                                    | req                                                 | req<br>req                                                                                 | 敬称、<br>※これ             | 氏名、メ         | ールアドレスを<br>〕必須 |

#### **1-4.** Account 作成:<u>ステップ2</u>

「Address」では所属機関、国名、住所などを入力して下さい。

| · minus f requises.                                                    | e.                             |              |               | Secondary Addre                                                        | 55                                         |       |
|------------------------------------------------------------------------|--------------------------------|--------------|---------------|------------------------------------------------------------------------|--------------------------------------------|-------|
| Institution:                                                           | Wiley Japan 🗙                  |              | red           | Institution:                                                           |                                            |       |
| Department:                                                            | Jepartment:                    |              |               | Department                                                             | -                                          | 2     |
| Address: 1-28-1 (4)                                                    |                                | e sportment. |               |                                                                        |                                            |       |
|                                                                        |                                |              |               |                                                                        | 呈地明                                        | ㅋ 사ㅋ  |
|                                                                        | 1                              |              |               |                                                                        |                                            | 国、1±月 |
|                                                                        | Country / Region Japan         |              |               |                                                                        | end.                                       |       |
| Country / Region                                                       | Japan                          |              | V 112         |                                                                        | 0.1.4.0.1                                  |       |
| Country / Region<br>State/Province:                                    | Japan                          |              | <b>v</b> ] ng | Country / Region                                                       | Select One                                 |       |
| Country / Region<br>State/Province:<br>City:                           | Japan<br>Bunkyo-ku             | 144          | <u>v</u> j ne | Country / Region<br>State/Province:                                    | ··· Select One ···<br>··· Select One ··· V | 7     |
| Country / Region<br>State/Province:<br>City:<br>Postal Code:           | Bunkyo-ku                      | 140          | <u>v</u> ] ng | Country / Region<br>State/Province:<br>City:                           | ···· Select One ···· V                     | ]     |
| Country / Region<br>State/Province:<br>City:<br>Postal Code:<br>Phone: | Japan<br>Bunkyo-ku<br>112-0002 | nd<br>Ind    | et            | Country / Region<br>State/Province:<br>City:<br>Postal Code:           | Select One<br>Select One V                 |       |
| Country / Region<br>State/Province:<br>City:<br>Postal Code:<br>Phone: | Japan<br>Bunkyo-ku<br>112-0002 |              | ne            | Country / Region<br>State/Province:<br>City:<br>Postal Code:<br>Phone: | Select One V                               |       |

1-5. Account 作成:<u>ステップ3</u>

「User ID/ Password」では下記の登録を行います。

- 1. <u>User ID</u>: 初期設定では登録 Email Address になっている User ID を自身の好みに合わせて自由に変 更することが可能です。
- 2. Password: 半角英数8文字以上2つ以上の数字の組み合わせ。以前使用したものは再設定不可。
- 3. Primary Area of Expertise: LIVER / BILIARY TRACT / PANCREAS の中から1つ選択 (必須)
- 4. Secondary Area of Expertise: 1つ選択 (必須)
- 5. Optional Area of Expertise: 自身の専門分野を自由に手入力
- <u>Consent Agreement</u>: 出版社 Wiley から関連分野の出版物等のお知らせメールを受理するか否かの 確認(必須)
- 7. External IDs: サイトが ORCiD ID でのログインが有効と設定されている場合に表示あり。入力不要。
- 8. <u>Signature</u>: 個人署名を入力するセクション。エディターの署名用などで利用も可能だが、ジャーナル がメールの雛形上でこの署名を引き出す設定をする必要があるため、投稿時には入力は必要なし。
- 9. <u>Privacy Acknowledgement</u>: サイトを利用するにあたり、個人情報の取り扱いについて関係機関のプラ イバシーポリシーに目を通して頂きます。ご同意にはチェックを入れます。
- 10. 上記入力後は、「Finish」をクリックして上書き保存、アカウント登録が完了となります。
- 11. 右図を参考:<u>Author Center</u>にアクセスして、投稿を開始して下さい。

|                                                                                                    | Previous 🔀 Finish 🔀 Cancel                                                                                                    |           |       | JOU            | RNAL OF DEMON   | IST |
|----------------------------------------------------------------------------------------------------|----------------------------------------------------------------------------------------------------|-----------|-------|----------------|-----------------|-----|
| User ID / Password for this site, not ORCID                                                                                                    |                                                                                                    |           |       |                |                 |     |
| User ID: xxxxxx * 749                                                                                                    |                                                                                                    |           |       | # Home         | Author © Review | v i |
| Password: Change Password                                                                                                    |                                                                                                    |           |       |                | ~               |     |
| req Primary Area of Expertise: Select:                                                                                                    | ×                                                                                                    |           |       |                | U I             |     |
| Secondary Area of Expertise                                                                                                    | Conservation of the Second Second                                                                                                    | 1         |       |                |                 |     |
| Search on this list:                                                                                                    | and the second second se |           |       |                |                 |     |
|                                                                                                    |                                                                                                    | · · · · · |       |                |                 |     |
| CLINICAL PATHWAY                                                                                                    | Clear                                                                                                    |           | 1 LIV | 'ER            |                 |     |
| DIAGNOSTIC IMAGING                                                                                                    | Clear                                                                                                    |           | 2 BIL | IARY TRACT     |                 |     |
| ENDOSCOPY                                                                                                    |                                                                                                    |           | 3 PA  | NCREAS         |                 |     |
| EXPERIMENTAL RESEARCH                                                                                                    |                                                                                                    | 1.7       |       |                |                 |     |
| Optional Area of Expertise                                                                                                    | I Special Characters                                                                                                    |           | 1 AN  | IATOMY         |                 |     |
| Clear                                                                                                    |                                                                                                    |           | 2 CH  | EMOTHTERAPY    | (               |     |
| Clear                                                                                                    |                                                                                                    | ····>     | 3 CL  | INICAL PATHW   | AY              |     |
| Clear                                                                                                    |                                                                                                    |           | 4 CL  | INICAL PRACTIO | CE GUIDELINES   |     |
| Clear                                                                                                    |                                                                                                    |           | 5 DI/ | AGNOSTIC IMA   | GING            |     |
| We appreciate your involvement with this publication, which is publication, which is publication, while "Wiley".                                                                                                    | lished by a John Wiley & Sons company<br>litorial offices or journal proprietor                                                                                                    |           | 6 EN  | 1BRYOLOGY      |                 |     |
| organisations) would like to contact you by email with details of public<br>interest to you, specific to your subject area. Wiley will not pass your<br>companies (excent its externally operated editorial offices or journal | ations and services that may be of<br>personal information to any third-party<br>reprietor organisations, where                                                                                                    |           | 7 EN  | DOSCOPY        |                 |     |
| applicable) and as part of any communications you will be given the o<br>further contact. Please indicate whether you consent to receive this in                                                                               | portunity to unsubscribe from receiving<br>formation.                                                                                                    | ,         | 8 ET  | HICS           |                 |     |
| ● Yes                                                                                                    |                                                                                                    |           | 9 EX  | PERIMENTAL R   | ESEARCH         |     |
| External IDs                                                                                                    |                                                                                                    | 6 L       | 10 IM | MUNOLOGY       |                 |     |
| The following settings may be read only. Please contact Support if the                                                                                                    | e information is incorrect.                                                                                                    | 14        | 11 IM | MUNOTHERAP     | Y               |     |
| External User ID:                                                                                                    |                                                                                                    |           | 12 IN | FECTION        |                 |     |
| Unavailable Dates                                                                                                    |                                                                                                    |           | 13 IN | TERVENTIONAI   | RADIOLOGY       |     |
| If you are planning on being unavailable for a period of time, enter th                                                                                                    | e dates in the boxes below.                                                                                                    |           | 14 LA | PAROSCOPIC S   | URGERY          |     |
| Signature. The journal can choose to use the text you enter in this fi                                                                                                    | eld in e-mail correspondence.                                                                                                    | 1 -       | 15 M  | DLECULAR BIOL  | .OGY            |     |
|                                                                                                    |                                                                                                    | 1 -       | 16 NL | JTRITION       |                 |     |
|                                                                                                    | <u> </u>                                                                                                    |           | 17 PA | LLIATIVE CARE  |                 |     |
| Privacy Acknowledgement                                                                                                    |                                                                                                    | 1  -      | 18 PA | THOLOGY        |                 |     |
| To ensure you are properly informed of your privacy rights while usin<br>and acknowledge the relevant privacy policies linked below.                                                                                           | g this website, we ask that you review                                                                                                    |           | 19 PE | DIATRIC SURGE  | RY              |     |
| Privacy Policy C                                                                                                    |                                                                                                    |           | 20 PH | YSIOLOGY       |                 |     |
| Clarivate Analytics - ScholarOne Privacy Notice C                                                                                                    |                                                                                                    |           | 21 RA | DIATION THER   | APY             |     |
| IN Ves. I have read and now acknowledge the linked arises                                                                                                    | cy policies                                                                                                    |           | 22 ST | ATISTICS       |                 |     |
| No, remove my account*                                                                                                    |                                                                                                    |           | 23 SU | RGICAL ONCOL   | .OGY            |     |
|                                                                                                    |                                                                                                    |           | 24 70 |                |                 |     |

# 2. 新規論文の投稿手続き

**2-1. ジャーナル投稿査読システムへのアクセス方法:** ジャーナル URL:<u>https://mc.manuscriptcentral.com/jhbps</u> ヘアクセス。 ログイン画面で、ユーザー名、パスワードを入力して「Login」をクリック。

| Log In Reset Password Create An Account                                    |                                                                                                    |
|----------------------------------------------------------------------------|----------------------------------------------------------------------------------------------------|
| Journal of<br>Hepato-<br>Billary-<br>Pancreatic<br>Science<br>Nacy<br>Nacy | Welcome to the submission site for<br>Journal of Hepato-Biliary-Pancreatic Sciences<br>To egin, log to<br>If you are unto<br>passivord, got 1.ユーザー名・パスワードを入 |
| Log in With ORCID iD                                                       |                                                                                                    |

**2-2.** Author Center へのアクセス方法: ログイン後、サイトホームページ左上にある "Author" を開きます。

| ScholarOne Manuscripts™                           |                                                                                                    | Miyuki Hattori 🕶                                         | Instructions & Forms                               | i Help             | Log Out          |
|---------------------------------------------------|----------------------------------------------------------------------------------------------------|----------------------------------------------------------|----------------------------------------------------|--------------------|------------------|
| Journal of Hepato-<br>Biliary-Pancreatic Sciences |                                                                                                    |                                                          |                                                    |                    |                  |
| # Hope / Author Review                            |                                                                                                    |                                                          |                                                    |                    |                  |
| Help                                              | Lournal of Hepato-Biliary-Pancro                                                                                                    | eatic Sci                                                | ences                                              |                    |                  |
| Authorをクリック                                       | me! The tabs in the header area above indicate which "roles" you c<br>on a tab to begin working in the role e.g., If you are submitting a par<br>w a paper, click on the Review tab, etc.                                      | an currently perfo<br>per, clic <mark>k on</mark> the Au | rm according to your p<br>uthor tab, if you have b | ermiss<br>Ieen inv | ions.<br>ited to |
|                                                   | Associate your ScholarOne account with your ORCID ID today<br>ORCID ID is a unique and persistent identifier that distinguishes you from even<br>activities. We encourage you to register today for your ORCID ID and then ass | other researcher -<br>ociate it with your S              | -by connecting you with<br>cholarOne account. Find | your res           | search           |

### 2-3. 論文の投稿方法:

Start New Submission をクリックし、右側に設置された Begin Submission をクリック。

| # Home 🕜 Author 🜻 Review                                      |                                                                                                    |
|---------------------------------------------------------------|----------------------------------------------------------------------------------------------------|
| Author Dashboard                                              |                                                                                                    |
| Author Dashboard<br>1 Unsubmitted and Manuscripts in<br>Draft | Start New Submission<br>Prior to submitting, please ensure you have:<br>• Followed the Author Guidelines accessed via the Instructions & Forms tab above |
| 1 Manuscripts I Have Co-Authored >                            | Edit Traditional submission allows you to upload files that were created Begin Submission                                                                |
| 5 Most Recent E-mails                                         | Start New Submission を                                                                                                    |
| English Language Editing                                      | クリックし右側に設置された                                                                                                    |
|                                                               | Begin Submission をクリック                                                                                                    |

#### 2-4. 投稿時の注意点:

投稿は7つのステップに分かれていますので、一段階ずつ情報入力し、最後の Step 7 で 必須項目の記入漏れ等ないか確認します。エラー等が表示されていない状態ですべて完了しましたら、 論文を審査用の HTML と PDF 版で表示が正しくされているか、不備等ないか確認し、問題がなければ、 "Submit"をクリックし、論文を提出します。

論文提出が完了しますと、投稿著者と、投稿ステップで登録された共著者へ論文受付確認のメールが 送信されます。論文はまず初めに編集事務局にて体裁チェック等が行われ、<u>不備があれば、一旦著者</u> <u>の元へ論文が戻されます(Unsubmit)。どこに不備があるのかコメントと共に通知が届きますので、指示</u> <u>に従って再投稿を行います。</u>

注)不備があり Unsubmit された論文は Author Center 内の "Unsubmit and Manuscript in Draft"内に 入っています。ここで一度投稿した論文に "Continue" から入ってアクセスし、修正して下さい。 一度投稿した時点で論文 ID が付与されております。そのため、再度新規で論文を立ち上げない ようにお願い致します。

|                      | Author Dashboard                                 | Unsubi           | mitted           | and Manuscripts in                          | Draft        |                        |
|----------------------|--------------------------------------------------|------------------|------------------|---------------------------------------------|--------------|------------------------|
|                      | 3 Unsubmitted and Manuscripts >                  | Prior to submitt | ing, please ensi | ure you have:                               |              |                        |
|                      | - In Dram                                        | Followed the Au  | uthor Guideline: | accessed via the Instructions & Forms tab a | bave         |                        |
|                      | <ol> <li>Revised Manuscripts in Draft</li> </ol> | CONTINUE         | ID               | TITLE                                       | CREATED      | DELETE                 |
|                      | 12 Submitted Manuscripts >                       | Continue         | draft            | Test Article 1                              | 22. Jul-2019 | Delete                 |
|                      | 4 Manuscripts with Decisions >                   | \$               |                  | View Submission                             | 110011013    | CCC1C                  |
|                      | Start New Submission                             | •                |                  |                                             |              |                        |
|                      | 5 Most Recent E-mails                            | Continue         | draft            | Test Article 2<br>View Submission           | 08-Jul-2019  | Delete                 |
|                      | English Language Editing > Service               | Continue         | dcaff            | Test article 3                              | 05-lat-2019  | Delete                 |
|                      |                                                  | Commune          | Grait            | View Submission                             | 000072075    | Dente                  |
| 2-5 投建ステップ           | プレーついて                                           |                  |                  |                                             |              |                        |
| 2 0. 1文個ペアクス         |                                                  |                  | · Banuard F      | uedons.                                     |              |                        |
| 各投稿ステ                | ップのポイントは下記の通りで                                   | す。               | - raquinor r     |                                             |              |                        |
|                      |                                                  | (                |                  | iot .                                       |              |                        |
| 心ずタフテップで入-           | カ後は Save & Continue > た                          |                  | 0                | NEWEW PROVE                                 |              | ~                      |
|                      |                                                  |                  | 0                | Systematic Review                           |              |                        |
| クリックし上書さ保存           | をしてから次に進んで下さい。                                   |                  |                  | Letter to the Editor                        |              |                        |
|                      |                                                  |                  | ō                | image of interest                           |              |                        |
|                      | Q Abetre et                                      |                  | 0                | Topic                                       |              |                        |
| Step 1: Type, Title, | , & Abstract                                     |                  | 0                | Plenary Session                             |              |                        |
|                      |                                                  |                  | 0                | Guideline                                   |              |                        |
|                      | 1                                                |                  | 0                | Consensus Statement                         |              |                        |
| <論文タイプ>              |                                                  |                  | 0                | apecial Report                              |              |                        |
| Original Article     |                                                  |                  | • Title @ Ed     | 10                                          |              |                        |
| Review Article       |                                                  |                  | Preview 0        | Special Characters                          |              |                        |
| Systematic Review    |                                                  |                  | Test Article 1   |                                             |              | Electronic manage      |
| Ranid                |                                                  |                  |                  |                                             |              |                        |
| Communication        |                                                  |                  | -                |                                             |              |                        |
| Lottor to the Editor |                                                  |                  | * Abstract       | e Eat                                       |              |                        |
|                      |                                                  |                  | Write or Pas     | te Abstract                                 |              |                        |
| Image of Interest    |                                                  |                  | Preview Q        | Special Characters                          |              | 1 OUT OF 256 WORDS     |
| Торіс                |                                                  |                  | 80               |                                             |              |                        |
| Plenary Session      |                                                  |                  |                  |                                             |              |                        |
| Guideline            |                                                  |                  |                  |                                             |              |                        |
| Consensus            |                                                  |                  |                  |                                             | 12           | Save Save & Continue > |
| Statement            | * - Dequired Fields                              |                  |                  |                                             |              |                        |
| Special Report       | - Required Fields 項                              | 目の前              | に表               | 示された赤いフ                                     | ィスタリスク       | '(*)は                  |
| Editorial            |                                                  | -+ _A            | -X<br>-+         | コーナーナー                                      |              | . ,                    |
| How I Do It          | 八刀必須項日を衣しま                                       | 9. 🛪             | 必り               | 人力をして下さい。                                   | )            |                        |
| nowidon              |                                                  |                  |                  |                                             |              |                        |

#### Step 2: File Upload

論文ファイルを"Select Files"から選択、アップロードし、該当するファイル指定先を選択します。 右下の Upload Selected Files をクリックしてアップロードを行って下さい。

| File Upload @ Edit |                                                                                              |                         |
|--------------------|----------------------------------------------------------------------------------------------|-------------------------|
| SELECTION          | FILE DESIGNATION                                                                             |                         |
| Select File 1      | Choose File Designation<br>Main Document<br>Table                                            |                         |
| Select File 2      | Figure<br>Supporting Information for review and online publication only<br>Author's Response |                         |
|                    |                                                                                              | 1 Upload Selected Files |
| Previous Step      |                                                                                              | Save Save & Continue >  |

### Figure ファイルをアップする際の注意点:

ファイル指定先を Figure としますと、画面上、Figure Tag と Figure Legend / Caption のセクション がポップアップします。これらは論文審査が行われる際に活用されるものですので、正しく入力をして 下さい。

```
'Caption/Legend' ボックスに入力 → 論文の PDF 版の Figure の下部に表示されます。
'Link Text' ボックスに入力 –HTML 版に反映します。
```

| SELECTION                 | FILE DESIGNATION         |                                       |
|---------------------------|--------------------------|---------------------------------------|
| % Test Ms.docx<br>≭Remove | * Main Document          |                                       |
| % Koala.jpg               | Figure                   |                                       |
| L                         | Caption / Legend: 🕑 Edit |                                       |
|                           |                          | <br>PDF版上に画像の Caption/Legend を表示されるため |
| [                         | Link text @ Edit         |                                       |
|                           |                          | 論文審査のための HTML 版用:                     |
| Select File 3             | Choose File Designation  | HTML版の論文本文上の画像名称(例 Figure 1 等)        |
| 𝗞 Select File 4           | Choose File Designation  | クリックすると画像に飛ぶ仕組みをつくるため                 |
|                           |                          |                                       |

## $\downarrow \downarrow \downarrow \downarrow \downarrow \downarrow \downarrow \downarrow$

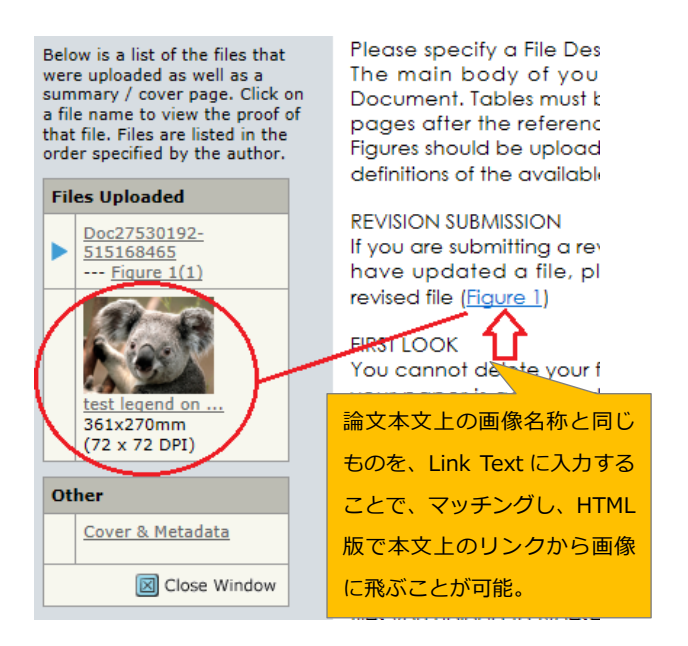

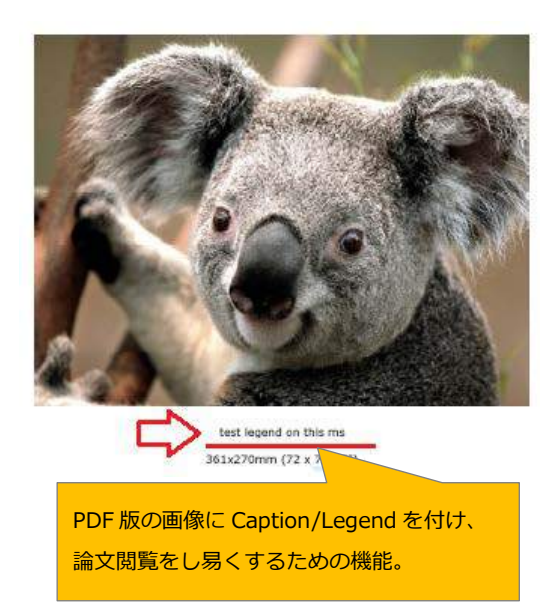

注) 旧システム Editorial Manager で審査が行われ、改訂を新しいシステム(S1)に投稿する場合 には、S1システムが新規投稿として扱うため、査読コメントに対する Author's response を 入力する画面がございません。コメントはファイルにまとめ、<u>Author's Response</u>として アップロードして下さい。

### Step 3: Attributes (Classification)

| Submission                                                                                                    | Step 3: Attributes                                                                                                    |                                                                                                |                                                                                    |
|----------------------------------------------------------------------------------------------------|----------------------------------------------------------------------------------------------------|------------------------------------------------------------------------------------------------|------------------------------------------------------------------------------------|
| Step 1: Type, Title, & Abstract >                                                                                 | In the spaces provided below, please enter search to<br>sometimes as keywords, specialty areas, or areas of<br>sectors areas of the speciality areas, or areas of<br>sectors areas of the sectors areas of the sectors areas of t | mits to describe the content of your manuscrit<br>expertise. By entering search terms you help | pl. "Search terms" are also known<br>o us identify the most appropriate reviewers- |
| 🛩 Step 3: Attributes 🔰 🗲                                                                                          | <ul> <li>B - Description Electric</li> </ul>                                                                                                    | na continue -                                                                                  | Soloct                                                                             |
| Step 4: Authors & Institutions                                                                                    | - respector ranks                                                                                                    |                                                                                                | Select                                                                             |
| Step 5 Reviewers >                                                                                                |                                                                                                    |                                                                                                | LIVER                                                                              |
| Step 6 Details & Comments                                                                                         | * ORGAN @ Edit                                                                                                    | N 1-221                                                                                        | BILIARY TRACT                                                                      |
| Step 7: Review & Submit >                                                                                         | Select                                                                                                    |                                                                                                | PANCREAS                                                                           |
|                                                                                                    | * RESEARCH FIELD & For                                                                                                    |                                                                                                |                                                                                    |
| ②Research Field から                                                                                                | Parter 1                                                                                                    | 100                                                                                            | ①ORGAN から                                                                          |
| 一つ選択必須                                                                                                    | Harris L.                                                                                                    |                                                                                                | 一つ選択必須                                                                             |
|                                                                                                    | Keywords: please type five keywords                                                                                                    | that are identical to those descr                                                              | ibed in the manuscript & cur                                                       |
|                                                                                                    | O Special Cheracters                                                                                                    |                                                                                                |                                                                                    |
| AINATOMY<br>CHEMOTHTERAPY<br>CLINICAL PATHWAY<br>CLINICAL PRACTICE GUIDELINES<br>DIAGNOSTIC IMAGING<br>EMBRYOLOGY | The maximum number of S attributes has be<br>To add to Keywords: please type five keywords th<br>selection.                                                                                                    | en ray<br>キーワードを手び<br>at are a                                                                 | 大力<br>emove a current                                                              |
| ENDOSCOPY                                                                                                    |                                                                                                    |                                                                                                | MARIMIN 3                                                                          |
| ETHICS<br>EXPERIMENTAL RESEARCH                                                                                   | KEYWORDS: PLEASE TYPE FIVE KEYWORDS<br>MANUSCRIPT                                                                                                    | THAT ARE IDENTICAL TO THOSE DESCRIPTION                                                        | BED IN THE                                                                         |
| IMMUNOLOGY<br>IMMUNOTHERAPY                                                                                       | keyword-1                                                                                                    |                                                                                                | s Remove                                                                           |
| INFECTION                                                                                                    | keyword 2                                                                                                    |                                                                                                | × Remove                                                                           |
| INTERVENTIONAL RADIOLOGY                                                                                          | keyword-3                                                                                                    |                                                                                                | × Remove                                                                           |
| MOLECULAR BIOLOGY                                                                                                 | keyword-4                                                                                                    |                                                                                                | # Remove                                                                           |
| NUTRITION<br>PALLIATIVE CARE                                                                                      | keyword-5                                                                                                    |                                                                                                | × Remove                                                                           |
| PATHOLOGY<br>PEDIATRIC SURGERY<br>PHYSIOLOGY<br>RADIATION THERAPY                                                 |                                                                                                    |                                                                                                |                                                                                    |
| STATISTICS<br>SURGICAL ONCOLOGY<br>TRANSPLANTATION                                                                | < Thewards Step                                                                                                    |                                                                                                | Save & Continue >                                                                  |

### Step 4: Authors & Institutions

| Enter your <b>co-authors'</b> info<br>database, enter the author's                                           | rmation in the boxes below, then click "Add to N<br>e e-mail address and click "Find." If the author is                                                                                           | ly Authors." To check if an author already exists in the journal's found, their information will be automatically filled out for you.                                                                                                  |
|----------------------------------------------------------------------------------------------------|----------------------------------------------------------------------------------------------------|----------------------------------------------------------------------------------------------------|
| VERY IMPORTANT: PLEA<br>THE MANUSCRIPT. After<br>the printed manuscript cover<br>Corresponding Author, as it | SE ENSURE YOU HAVE UPLOADED AL<br>or you've added <u>all</u> co-authors, please re-sequent<br>r by using the drop-down number list next to ear<br>appears on the manuscript, by ticking the box b | L YOUR CO-AUTHORS NAMES AND DETAILS FROM<br>nee the author order to match the order in which they appear on<br>ch author. Please make sure you have correctly selected the<br>below. When you are finished, click "Save and Continue". |
| = Required Fields                                                                                            |                                                                                                    |                                                                                                    |
| Submitting Ager                                                                                              | nt Submitting Agent とは、著者作<br>論文の共著者でもないので、<br>ん。投稿時に Corresponding a                                                                                                    | 代理で投稿代行する場合に指定します。<br>システム上の著者リストにも表示されませ<br>author を提示するよう求められます。                                                                                                    |
| Author                                                                                                    | , Alex Author, am submitting this manuscript on                                                                                                    | behalf of myself and my co-authors.                                                                                                    |
| O Submitting Agent                                                                                           | , Alex Author, am not an author on this manusc                                                                                                    | ript. I am submitting this manuscript on behalf of an author.                                                                                                    |
|                                                                                                    |                                                                                                    |                                                                                                    |
| Authors * Selected Authors                                                                                   | e Edit                                                                                                    |                                                                                                    |
| ORDER ACT                                                                                                    | IONS AUTHOR                                                                                                    | INSTITUTION                                                                                                    |
| ↓ 1 🔽 Se                                                                                                    | ect Author, Alex<br>(Corresponding Author)<br>author.alex123@gmail.com                                                                                                    | 1. A JWS, WPT<br>111 River Street<br>Hoboken, NJ, USA 7030                                                                                                    |
| 1 2 V Se                                                                                                    | ect V Author, Martha                                                                                                    | 1. A Wiley Blackwell, Editorial Office Wiley                                                                                                    |
| Relect<br>Edit<br>Assign as Corresponding Author<br>Remove Author<br>C Update Author Order                   | 初期設定では投稿著者に自動的に<br>として表示されます。別の著者が CA<br>著者を追加しますと Action のドロップ<br>いう表示がされますので、クリックしま                                                                                                    | Corresponding Author(以下 CA)<br>A の場合は、正しく指定しなおします。<br>プダウンリスト上に「Assign as Corresponding Author」と<br>ます。                                                                                                    |
| Add Author                                                                                                   |                                                                                                    |                                                                                                    |
| Find using Author's email a                                                                                  | address                                                                                                    | earch                                                                                                    |
| Autorsemail@exa                                                                                              |                                                                                                    |                                                                                                    |
| Previous 共著者を注<br>まずはシス<br>必ずチェッ<br>れ、Search                                                                 | 自加する際には、<br>、テムにデータがあるかないか<br>クをします。Email Address を入<br>ボタンをクリックします。                                                                                                    | Save Save & Continue ><br>メールで Search した際に、下語<br>表示がされますと データベーフ                                                                                                    |
| Author                                                                                                    |                                                                                                    | メールアドレスが見当たらないと                                                                                                    |
| No co-author found. Please s                                                                                 | earch again using another e-mail address or cr                                                                                                    | ceate a new co-author.<br>登録して下さい。                                                                                                    |
|                                                                                                    |                                                                                                    | <u> </u>                                                                                                    |
| ising Author's email address                                                                                 |                                                                                                    |                                                                                                    |

注)メールアドレスなど主要な個人情報を誤って登録した場合には編集事務局までご連絡下さい。 元のデータベースから修正する必要があるためです。

#### Step 5: Reviewers

### 著者が Reviewer 推薦を行うセクションです。あくまでも入力は任意となります。

# Step 5: Reviewers

To indicate your preferred and non-preferred reviewers, enter the reviewer's information into the text boxes below and click the appropriate designation button.

**Suggested reviewers** Authors are required to suggest at least one preferred reviewer. Enter the reviewer's information into the text boxes below and click the appropriate designation button (preferred or non-preferred). These suggestions are for guidance only and the Editor is not bound by them. When you are finished, click "Save and Continue".

\* = Required Fields

#### Reviewers @ Edit

| ACTIONS       | PREFERENCE              | REVIEWER                                                            |              | INSTITUTION               |                   |
|---------------|-------------------------|---------------------------------------------------------------------|--------------|---------------------------|-------------------|
| Add Reviewer  |                         |                                                                     |              |                           |                   |
| Previous Step |                         |                                                                     |              | Save                      | Save & Continue > |
|               | Add Review              | er                                                                  |              | ×                         |                   |
|               | * First/Given<br>Name   |                                                                     |              | ^                         |                   |
|               | * Last/Family<br>Name   |                                                                     | Suggested    | Reviewer · Opposite       | Reviewer の        |
|               | * Email                 |                                                                     | 入力は任う        | 意です。入力する場合<br>属先とメールアドレスな | 合には、<br>が必要です。    |
|               | * Institution @<br>Edit |                                                                     |              |                           |                   |
|               | Department              |                                                                     |              |                           |                   |
|               | Phone Number            |                                                                     |              |                           |                   |
|               | * Preference            | <ul> <li>I recommend this R</li> <li>I oppose this Revie</li> </ul> | Reviewer wer |                           |                   |

#### Step 6: Details & Comments

論文情報を入力するセクションです。質問事項に従って回答します。

- 1. Cover Letter: 提出は任意
- 2. Funding: 論文に関連する Funding 情報を記載して下さい。
- 3. Manuscript Details Metadata: 論文ワード数や Table, Figure の数など記入します。
- 4. Submission Information Confirm the following: 論文についての確認事項にチェックを入れます。
- 5. Conflict of Interest: 以前はフォームを提出頂いておりましたが、システム上で回答し、

投稿規程に従って論文にも適宜記載する

Step 6: Details & Comments 続き~

- Previously Submitted:以前同じ論文で投稿や出版があるかどうかの確認。
   ※旧システムで投稿し、改訂時に同システムに新規投稿された場合には、必ず、前のシステムでの論文 ID を記載して下さい。
- 7. Author License Agreement(s): 確認しチェックを入れます。
- 8. Clinical Trial: 質問に従って回答して下さい。
- 9. Invited Article: Invite された論文かどうか提示して下さい。
- 10. Supporting Information: 論文に付随するデータ。オンライン版のみ出版。

### Step 7: Review & Submit

Step6 までに入力、回答した内容に不備がないか確認し、審査で使用される HTML 版、PDF 版で確認します。 最終確認が終わりましたら、Submit ボタンで、論文を提出して下さい。

注)投稿が完了しましたら、ページ移動は必ず、システム内の表示に従って行って下さい。 ブラウザーの Back ボタンはシステムの不具合を発生させる可能性がありますので、ご注意下さい。

>

>

>

>

>

>

# 3. 改訂論文の投稿手続き

改訂期限は下記の通りです。 Minor Revision: 30 日 Major Revision: 60 日

> 注) 改訂期限が経過した場合、論文にアクセスできなくなります。 期限延長等については編集事務局までご連絡下さい。

### Author Dashboard

- 3 Unsubmitted and Manuscripts > in Draft
- 2 Revised Manuscripts in Draft
- 11 Submitted Manuscripts
- 4 Manuscripts with Decisions

Start New Submission

5 Most Recent E-mails

English Language Editing Service 改訂論文は判定後、 <u>Manuscript with Decision</u>の列に 配置されます。

その後、一度でもその論文に アクセスしますと、論文は <u>Revised Manuscript in Draft</u>の 列に移動しますのでご注意下さい。

# 3. 改訂論文の投稿手続き(続き~)

改訂論文を一度開き、Revised Manuscript in Draft へ移動した論文の例です。

2つ論文が並んでおりますが、一番目の論文の Continue にはリンクがありません。

これは改訂期限を経過し論文にアクセスできなくなっておりますので、編集事務局へ連絡し期間延長する以外、オープンになりません。二番目の論文の改訂を提出する場合には、Continue をクリックし、論文ステップを進みます。

| Author Dashboard<br>3 Unsubmitted and Manuscripts in ><br>Draft |   | Revised Manuscripts in Draft<br>Prior to submitting, please ensure you have:<br>• Followed the Author Guidelines accessed via the Instructions & Forms tab above |                                                                |                                  |                                                  |        |  |
|-----------------------------------------------------------------|---|----------------------------------------------------------------------------------------------------|----------------------------------------------------------------|----------------------------------|--------------------------------------------------|--------|--|
| 11 Submitted Manuscripts                                        | 5 | CONTINUE                                                                                                    | ID                                                             | TITLE                            | CREATED                                          | DELETE |  |
| 4 Manuscripts with Decisions                                    | > | Continue                                                                                                    | Draft (JHBPS-2019-0014.R1)<br>Returned by Admin on 25-Jul-2019 | MH Test - 300<br>View Submission | 11-Jun-2019<br>Due in: Submission option expired | Delete |  |
| Start New Submission                                            | > |                                                                                                    |                                                                |                                  |                                                  |        |  |
| 5 Most Recent E-mails                                           | > | Continue                                                                                                    | Draft (JHBPS-2019-0002.R1)<br>Returned by Admin on 26-Jul-2019 | Title<br>View Submission         | 22-Mar-2019<br>Due on: 01-Aug-2019               | Delete |  |
| English Language Editing<br>Service                             | > |                                                                                                    |                                                                |                                  |                                                  |        |  |

特に、Step1の Response to Decision Letter は必ず査読コメントに対する著者の回答を洩れなく記載して下さい。

| Submission                                                      | There are two ways to submit your revised manuscript. You may use the link below to submit your revision online with no need to enter log in details:                                                                                                    |
|-----------------------------------------------------------------|----------------------------------------------------------------------------------------------------|
| <ul> <li>Step 1: View and Respond to Decision Letter</li> </ul> | *** PLEASE NOTE: This is a two-step process. After clicking on the link, you will be directed to a webpage to confirm. ***                                                                                                    |
| ✓ Step 2: Type, Title, & Abstract                               | https://mc.manuscriptcentral.com/jhbps?URL_MASK=23376ba546c246ad8f889a2c0e158c6d                                                                                                    |
| Step 3: File Upload                                             | Alternatively log into https://mc.manuscriptcentral.com/jhbps and enter your Author Center. You will find your manuscript title listed                                                                                                    |
| Step 4: Attributes                                              | under "manuscripts with Decisions." Under "Actions," click on "Create a Revision." Your manuscript number has been appended to<br>denote a revision. Please DO NOT upload your revised manuscripts as a new submission.                                                                                                    |
| <ul> <li>Step 5: Authors &amp; Institutions</li> </ul>          | You will be unable to make your revisions on the originally submitted version of the manuscript. Instead, revise your manuscript using a                                                                                                    |
| Step 6: Details & Comments                                      | word processing program and save it on your computer. Please also highlight the changes to your manuscript within the document by<br>using the track changes mode in MS Word or by using bold or colored text.                                                                                                    |
| Step 7: Review & Submit                                         | Once the sourced menuracitatic propagative conversative conversative to the source of the source of |
|                                                                 |                                                                                                    |
|                                                                 | * Your Response @ Edit                                                                                                    |

| $\Box$ | Response |
|--------|----------|
|        |          |

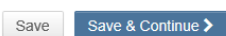

また Step2 のファイルアップロードでは、最新版のファイルのみアップし、必要のない前バージョンファイルは削除し 投稿してください。

# 4. 投稿論文の審査状況確認

論文の審査状況の確認は、Author Center 内の該当論文に表示されます。Author Dashboard の Submitted Manuscripts を開いて、該当論文のステータスを確認します。

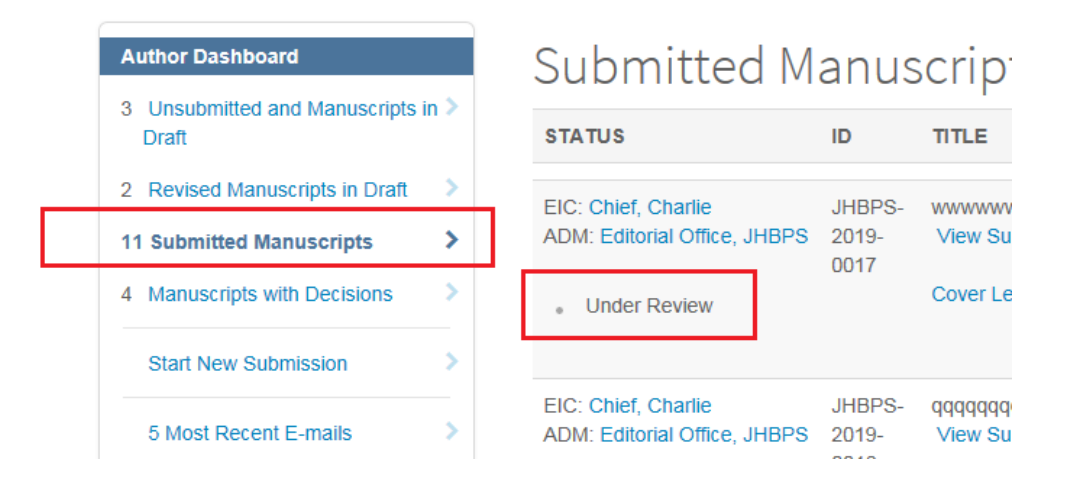

# 5. ユーザー登録情報の変更

まずは投稿査読システムにログインして下さい。画面右上にご自身のご登録名が表示されている箇所があり、 クリックします。情報を変更後、必ず上書き保存を行って終了して下さい。

| ScholarOne         | Manuscripts™         |                   | Alex Author 🗸 | nstructions & Forms |
|--------------------|----------------------|-------------------|---------------|---------------------|
| Journa<br>Biliary- | of Hepat<br>Pancreat | o-<br>ic Sciences |               |                     |
| 👫 Home             | 🖋 Author             | Ø Review          |               |                     |

# 6. 問合せ先

投稿手続きや、システムの利用方法等で、わからないことがある場合には、画面左上の「Admin」の横の ハイパーリンクをクリックして開くメールに必要な内容を記入して送信してください。 わかる範囲で下記の情報を明記していただけると迅速に対応が可能になります。

- ジャーナル名
- ・論文番号
- ・ Corresponding Author の氏名、連絡先

| Author Dashboard                       |      |
|----------------------------------------|------|
| 3 Unsubmitted and Manuscripts<br>Draft | in > |
| 2 Revised Manuscripts in Draft         | >    |
| 11 Submitted Manuscripts               | >    |
| 4 Manuscripts with Decisions           | >    |
|                                        |      |

# Submitted Manuscripts

| STATUS                       | ID                      | TITLE                                         |
|------------------------------|-------------------------|-----------------------------------------------|
| ADM: Editorial Office, JHBPS | JHBPS-<br>2019-<br>0017 | Test - 200<br>View Submission<br>Cover Letter |

以上